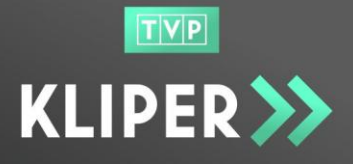

TVP

TELEWIZJA POLSKA Biuro Reklamy

Niniejszy dokument stanowi instrukcję obsługi Systemu TVP KLIPER. Instrukcja przeznaczona jest dla użytkowników platformy posiadających konto z uprawnieniami **Administratora firmy** (główne konto firmy) oraz **Pracownika firmy** (konto tworzone przez Administratora firmy).

1. Logowanie do systemu

| TVP        |                                                       |             |
|------------|-------------------------------------------------------|-------------|
| KLIPER >>> | koszyk > lista materiałów > raporty > administracja > | zaloguj się |
|            |                                                       |             |
|            | zaloguj się 🕤                                         |             |
|            | Adres E-mail                                          |             |
|            | Hasło <b>zaloguj</b>                                  |             |
|            | Zapomniałeś hasła?                                    |             |
|            | Zarejestruj mnie                                      |             |

W menu górnym widać zakładki dostępne w aplikacji (koszyk > lista materiałów > raporty > administracja >), których zawartość będzie wyświetlona użytkownikowi po zalogowaniu w zakresie zależnym od posiadanych uprawnień. Kliknięcie przed zalogowaniem na którąkolwiek z zakładek, przeniesie użytkownika na stronę logowania i, jeśli logowanie się powiedzie, pojawi się poszukiwana treść.

W prawym górnym rogu, nad przyciskiem logowania, możliwa jest zmiana języka aplikacji.

Po kliknięciu na przycisk zaloguj się użytkownik jest przeniesiony na stronę logowania, gdzie podaje swój login (e-mail) oraz hasło i wybiera polecenie zaloguj.

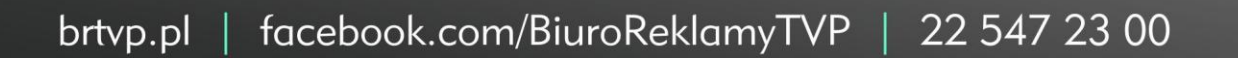

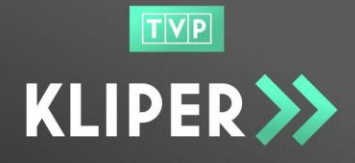

# 2. Strona główna

| TVP                                                                                                    |                           |                         |
|----------------------------------------------------------------------------------------------------|---------------------------|-------------------------|
| KLIPER         koszyk >         lista materiałów >         raporty >         administracja >                                                                                                    |                           | ▲ odmin-firmy@test.pl + |
|                                                                                                    |                           |                         |
| TWÓJ NOWY BEZPIECZNY SERWIS<br>DO PRZESYŁANIA MATERIAŁÓW<br>REKLAMOWYCH<br>STARTUJEMY / 16 SIERPNIA 2017                                                                                                    |                           |                         |
| Aktualności ≫                                                                                                    |                           |                         |
| Informujemy, że ostatnie materiały, które będzie można przesłać z wykorzystaniem serwera FTP, przyjmiemy 15 sierpnia 2017 roku.                                                                                                    | Do pobrania >             |                         |
|                                                                                                    | regulamin KLIPER          | >                       |
| bezpieczny, rejestrowany transfer 24/7 wraz z dostępem do pełnej jego historii,                                                                                                    | regulamin e-faktura       | >                       |
| <ul> <li>jednoznaczne przypisywanie metadanych pliku (metryczki, data ważności praw,<br/>informacje o producencie) z łatwym kopiowaniem tych informacji dla kolejnych plików,</li> </ul>                                              | specyfikacja techniczna p | olików HD >             |
| <ul> <li>przechowanie i dostęp do przesłanego materiału przez 90 dni,</li> <li>automatyczne i niezwłoczne przekazanie zwrotnej informacji o wyniku kontroli pliku</li> </ul>                                                          | specyfikacja techniczna p | olików SD >             |
| bezpośrednio do wysyłającego materiał.                                                                                                    | cennik                    | >                       |
| Dla zapewnienia płynnego przejścia na nowy system, do 31 sierpnia przesyłanie materiałów będzie<br>nieodpłatne.<br>Zapraszamy do zarejestrowania się w naszym serwisie.                                                               | regulamin prywatności i   | cookies >               |
| Kontakt »                                                                                                    |                           |                         |
| TELEWIZJA POLSKA S.A. BIURO REKLAMY                                                                                                    |                           |                         |
| UL_J.P.WORONICZA 17 REGON: 010418973 SĄD REJONOWY DLA M.ST WARSZAWY<br>00-999 WARSZAWA NIP: 521-04-12-987 XIII WYDZIAŁ GOSPODARCZY KRAJOWEGO REJESTRU SJ<br>WWW.BRTVP.PL KRS:0000100679 KAPITAŁ ZAKŁADOWY WPŁACONY CAŁKOWICIE: 286 59 | ADOWEGO<br>IG 500,00 PLN  | 0                       |

Po zalogowaniu do aplikacji, na jej głównej stronie dostępne są informacje dotyczące Serwisu KLIPER i dane teleadresowe jego właściciela – odpowiednio w sekcjach Aktualności oraz Kontakt.

brtvp.pl | facebook.com/BiuroReklamyTVP | 22 547 23 00

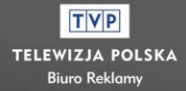

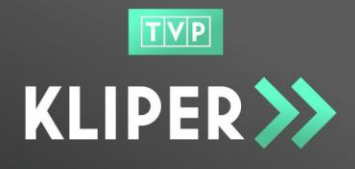

W sekcji **Do pobrania** dostępne są następujące dokumenty i specyfikacje techniczne:

- Regulamin KLIPER dokument, w którym opisane zostały warunki korzystania z Serwisu Kliper, z którym powinien zapoznać się każdy użytkownik korzystający z platformy.
- 2. Regulamin e-faktura dokument, w którym opisane są warunki świadczenia usługi elektronicznej faktury.
- 3. Specyfikacje techniczne dla plików HD oraz SD dokumenty zawierające opis wymagań technicznych, które muszą spełniać pliki przesyłane poprzez serwis.
- 4. Cennik dokument zawierający informacje o wysokości opłaty, którą należy ujścić za przesłanie plików poprzez platformę.
- 5. Regulamin prywatności i cookies dokument zawierający opis polityki prywatności i zasad wykorzystywania plików cookies.

Regulamin i wymagania techniczne są również dostępne z poziomu każdej strony w jej stopce.

## 3. Edycja danych zalogowanego użytkownika

Po zalogowaniu do systemu w prawym górnym rogu okna pojawia się e-mail zalogowanego użytkownika, pod którym dostępne jest menu umożliwiające zarządzania własnym kontem.

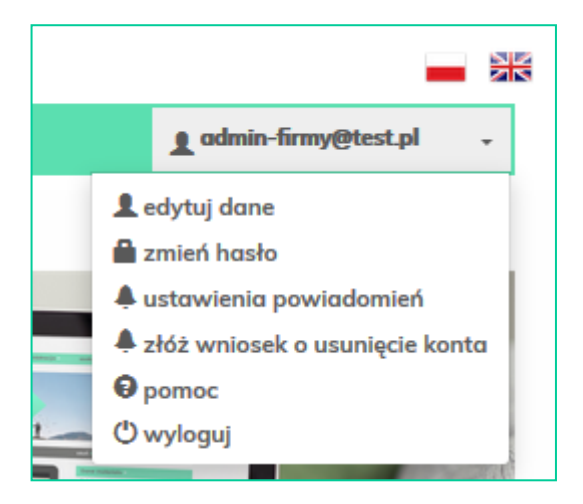

Poniżej znajduje się opis poszczególnych zakładek.

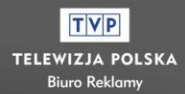

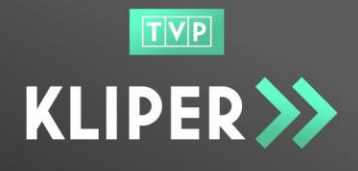

#### 3.1. edytuj dane

Zakładka **edytuj dane** umożliwia zmianę imienia, nazwiska, adresu e-mail lub numeru telefonu, z zastrzeżeniem, że żadne pole nie może być pozostawione puste. Po zmianie danych użytkownik powinien zatwierdzić nowe wpisy klikając polecenie **uaktualnij**.

| dane użytkownika  | I                   |
|-------------------|---------------------|
| lmię*             | Adres e-mail*       |
| Jan               | admin-firmy@test.pl |
| Nazwisko*         | Telefon*            |
| Nowak             | +48 123 123 123     |
| wstecz uaktualnij |                     |

#### 3.2. zmień hasło

Zakładka **zmień hasło** umożliwia zmianę obecnie używanego hasła. Nowe hasło musi różnić się od obecnego.

| Obecne hasło   |  |
|----------------|--|
| Hasło*         |  |
| Powtórz hasło* |  |
|                |  |

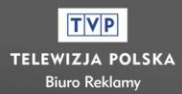

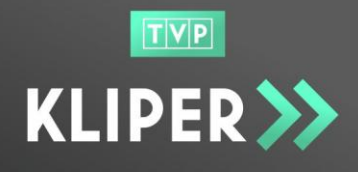

TVP

TELEWIZJA POLSKA

#### 3.3. ustawienia powiadomień

W zakładce **ustawienia powiadomień** użytkownik może wyłączyć/włączyć wysyłanie powiadomień e-mailowych w przypadku następujących zdarzeń w aplikacji (domyślnie wszystkie powiadomienia są włączone):

- 1. Zgoda na e-mail z informacją o usunięciu materiału w wyniku kontroli antywirusowej.
- 2. Materiał odrzucony podczas automatycznej weryfikacji technicznej.
- Zgoda na otrzymywanie e-maili z powiadomieniem o zbliżającym się terminie usunięcia z usługi przechowywania materiału niepodjętego przez BR.
- 4. Ostrzeżenia związane ze zbliżaniem się terminu usunięcia oraz z faktycznym usunięciem nieopłaconego zlecenia.
- 5. Zgoda na otrzymywanie e-maili z powiadomieniem o negatywnym wyniku kontroli prawnej, językowej lub technicznej materiału.
- 6. Zgoda na otrzymywanie e-maili z powiadomieniem o zakończeniu kontroli prawnej, językowej lub technicznej materiału.
- Powiadomienie o złożenie wniosku o usunięcie konta UWAGA: to powiadomienie jest widoczne tylko dla użytkownika posiadającego uprawnienia Administratora Firmy

#### 3.4. złóż wniosek o usunięcie konta

Zakładka **złóż wniosek o usunięcie konta** umożliwia rozpoczęcie procedury usuwania konta danego użytkownika

- jeśli użytkownik składający wniosek jest Pracownikiem firmy, to do Administratora/ów tej firmy zostanie wysłany e-mail informujący o pojawieniu się wniosku
- jeśli to Administrator Firmy składa wniosek, wówczas e-mail jest wysyłany do Administratorów serwisu Kliper i jego pozytywne rozpatrzenie będzie skutkowało usunięciem całej firmy

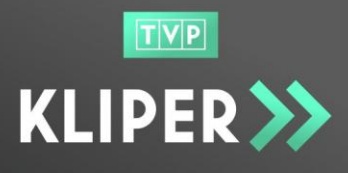

| Złóż wniosek o usunięcie konta<br>Adres e-mail | Złóż wniosek o usunięcie konta<br>Firma |
|------------------------------------------------|-----------------------------------------|
| pracownik@test.pl                              | Testowa Firma                           |
| Data                                           | Adres e-mail                            |
| 2017-08-04 10:54:09                            | admin-firmy@test.pl                     |
| _                                              | Data                                    |
| złóż                                           | 2017-08-04 10:52:40                     |
|                                                |                                         |

#### 3.5. pomoc

W celu uzyskania porady dotyczącej Systemu KLIPER lub zgłoszenia problemu użytkownik może skorzystać z **formularza pomocy** – należy wpisać temat zgłoszenia, wybrać typ, wpisać treść oraz kliknąć przycisk **wyślij**.

| Pomoc  |                            |
|--------|----------------------------|
| Temat* | Тур*                       |
|        | Pytanie V                  |
| Treść* | Pytanie<br>Problem<br>Inne |
|        |                            |
|        |                            |
|        |                            |
|        |                            |
|        | h.                         |
| wyślij |                            |
|        |                            |

#### 3.6. wyloguj

Zakładka wyloguj umożliwia wylogowanie użytkownika.

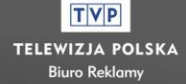

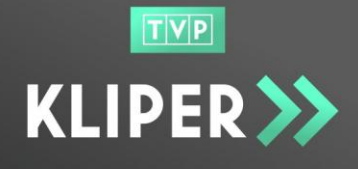

## 4. Przesyłanie materiałów

### 4.1. Transfer plików

W celu przesłania materiałów do Serwisu KLIPER należy dodać wybrane pliki do koszyka. W tym celu klikamy na zakładkę **koszyk** dostępną w górnym menu, a następnie na przycisk **dodaj materiał do koszyka**.

| TVP               | _                          |                           |                      | _                                    | ×        |
|-------------------|----------------------------|---------------------------|----------------------|--------------------------------------|----------|
| KLIPER >>         | koszyk > ista materiałów > | raporty > administracja > | 1 ada                | nin-firmy@test.pl                    | •        |
| koszyk            |                            |                           | dodaj mat            | eriał do koszyka 🍕                   |          |
| Koszyk jest pusty |                            |                           |                      |                                      |          |
|                   |                            |                           | Cena brutto: 0,00 zł | Cena netto: 0,00 z<br>cz koszyk opła | zł<br>ać |

Pojawi się wówczas okno **Prześlij nowy plik**, w którym użytkownik wybierana plik/i do przesłania. Konieczne jest także zaakceptowanie oświadczenia, że zamieszczone materiały są zgodne z wymaganiami Regulaminu usługi KLIPER. Po kliknięciu **prześlij** rozpoczyna się transfer materiałów.

| Nazwa pliku      | Postęp        | ETA | Akcje                   |
|------------------|---------------|-----|-------------------------|
| test-hd-8s5r.mxf | 26.00/53.68MB | 2s  | 🗙 anuluj 🛛 II wstrzymaj |
| test-sd-8s5r.mxf | 9.00/53.68MB  | 3s  | 🗙 anuluj 🛛 II wstrzymaj |

Trwające transfery można w dowolnym momencie wstrzymać, wznowić (jeżeli został wcześniej wstrzymany) lub anulować.

Pełna lista transferów (trwających i zakończonych) dostępna jest na stronie **historia** transferów w górnym menu raporty.

Każdy plik przechodzi wstępną kontrolę antywirusową i weryfikację formatu. W przypadku weryfikacji negatywnej plik jest usuwany, a użytkownik otrzymuje informację wyjaśniającą powody, dla których plik nie może zostać dodany do Serwisu.

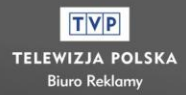

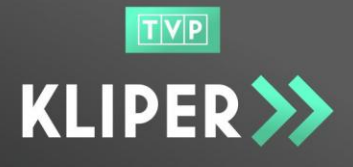

W przypadku kontroli pozytywnej pojawia się miniaturka przesłanego materiału/ów, a po kliknięciu na nią dostępny jest podgląd pliku.

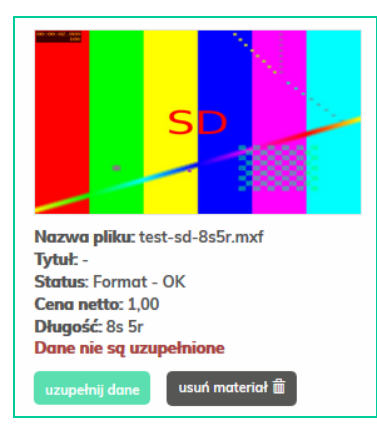

## 4.2. Uzupełnianie danych materiałów

| Szczegóły mo                  | ateriału ≫                                     |                                        |             | usuń materiał >               | importuj dane >         | pobierz > |
|-------------------------------|------------------------------------------------|----------------------------------------|-------------|-------------------------------|-------------------------|-----------|
| 0100100.000                   |                                                |                                        |             | Dane ma<br>Tytuł*<br>Produkt* | ateriołu >              |           |
|                               | S                                              |                                        |             | Reklamoda                     | wca*                    |           |
|                               |                                                |                                        | 8           | Producent*                    |                         | × +       |
| , <u>199</u>                  |                                                |                                        | ace 40      | Producent,                    | adres e-mail*           |           |
|                               |                                                |                                        | , - ( + , o | Metryko                       | >                       |           |
| ID materiału:                 | 893                                            | Status:                                | Format - OK | resinper y co                 | •                       |           |
| Nazwa pliku:                  | test-sd-8s5r.mxf                               | SOBR Id:                               | -           | Tytuł utwo                    | ru*                     |           |
| Długość:<br>Klasy techniczne: | 8s Sr<br>SD test<br>TEST rozdzielczość SD      | Kontrola prawna:<br>Kontrola językowa: | -           | Autor scen                    | ariusza*                |           |
| Data przekazania:             | 2017-08-04 11:17:25                            | Kontrola techniczna:                   | -           | Autor scen                    | ariusza wersji polskiej |           |
| Przekazany przez:             | Magda Magda Zakrzewska<br>(user) (Mazaki Comp) | Uwagi pokontrolne:                     | (brak)      | Data wyga                     | śnięcia praw autorskic  | h*        |
|                               |                                                |                                        |             | ZAPISZ MA                     | TERIAŁ > 💾              | wstecz    |

Kolejnym krokiem w procesie rejestracji materiału jest uzupełnienie jego danych. W tym celu klikamy na przycisk **uzupełnij dane** pod miniaturką wybranego pliku w koszyku, a aplikacja przekieruje użytkownika na stronę **Szczegółów materiału**.

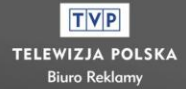

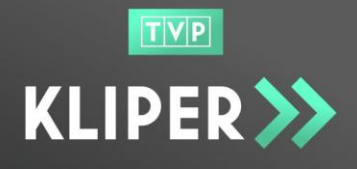

Należy tu wypełnić wszystkie pola oznaczone gwiazdką (\*), a następnie kliknąć zapisz materiał.

Uzupełnienie danych możliwe jest poprzez ręczne wprowadzenie informacji lub poprzez użycie funkcji **importuj dane** widocznej w prawym górnym rogu strony.

- Funkcja importu pozwala na skopiowanie wszystkich danych materiału, który nie został opłacony.
- W przypadku importu danych z materiałów opłaconych zostaną skopiowane tylko pola w zakresie metryki, tj. kompozytor, tytuł utworu, autor scenariusza, autor scenariusza wersji polskiej, data ważności praw autorskich.
- Zaimportowane dane można zmodyfikować przed zapisaniem materiału.

W celu importu danych z innego materiału należy na rozwijalnej liście wybrać materiał, z którego mają zostać zaimportowane dane i zatwierdzić wybór poprzez naciśnięcie przycisku **importuj dane**.

| IMPORTUJ DANE MATERIAŁU |               |
|-------------------------|---------------|
|                         | •             |
| anuluj                  | importuj dane |

### 4.3. Opłacenie koszyka

W przypadku nieuiszczenia opłaty we wskazanym czasie, materiały zostaną automatycznie usunięte. Nie ma możliwości odzyskania usuniętych z systemu plików.

#### 4.3.1. Dokonanie płatności

Po uzupełnieniu danych wszystkich materiałów znajdujących się w koszyku należy kliknąć przycisk **opłać**, co skutkuje przeniesieniem na stronę operatora płatności. Po dokonaniu płatności, użytkownik wraca do widoku koszyka, w którym widoczna jest informacja o zakończeniu płatności.

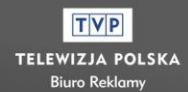

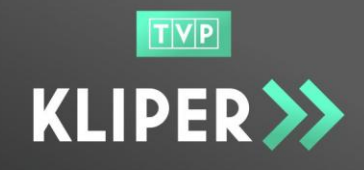

| koszyk                                                                                                    |                      |                     |
|----------------------------------------------------------------------------------------------------|----------------------|---------------------|
| sD                                                                                                    |                      |                     |
| Nazwa pliku: test-sd-8s5r.mxf<br>Tytuł: q<br>Status: Zarejestrowany w SOBR<br>Cena netto: 1,00<br>Długość: 8s 5r<br>podgląd i szczegóły |                      |                     |
|                                                                                                    |                      |                     |
| <mark>Status płatności</mark><br>✔ zakończona (96DM4M3K)                                                                                | Cena brutto: 1,23 zł | Cena netto: 1,00 zł |

W celu dodawania kolejnych materiałów do koszyka należy kliknąć na zakładkę **koszyk** w górnym menu. Widok koszyka zostanie wyczyszczony z opłaconych materiałów.

Opłacone materiały są dostępne na stronie lista materiałów (menu nawigacyjne).

## 5. Lista materiałów

### 5.1. Tabela wyników

Po wejściu na stronę **Lista materiałów**, dostępną w górnym menu, użytkownik ma dostęp do historii wszystkich przesłanych plików przez użytkowników zarejestrowanych w danej firmie – zarówno pracownik, jak i administrator firmy widzą wszystkie materiały.

Prezentowane są tutaj materiały opłacone oraz te znajdujące się w bieżących koszykach pracowników Firmy.

Użytkownik ma możliwość wyszukania lub filtrowania materiałów według wybranych parametrów:

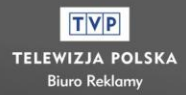

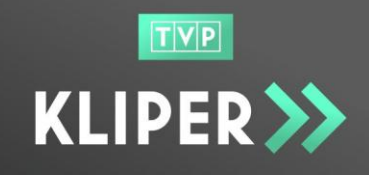

| TVP                      |          |                                     |                    |                         |
|--------------------------|----------|-------------------------------------|--------------------|-------------------------|
| KLIPER >>>               | kos      | szyk > lista materiałów > raporty > | administracja >    | 👤 admin-firmy@test.pl 🚽 |
|                          |          |                                     |                    |                         |
| Lista Materiałów         |          |                                     |                    |                         |
| materiały                |          |                                     |                    |                         |
| Data przekazania [od-do] |          | ID materiału                        | Produkt            | Tytuł materiału         |
|                          |          | ÷                                   |                    |                         |
| Oryginalna nazwa pliku   |          | Reklamodawca                        | Producent, nazwa   | Producent, adres e-mail |
|                          |          |                                     | ~                  |                         |
| Długość (s)              |          | Status materiału                    | _                  |                         |
|                          | <b>*</b> |                                     | Wyszukaj po frazie |                         |
| wyczyść filtry           |          |                                     |                    | wyszukaj Q              |

Wyniki w tabeli można sortować wg oznaczonych strzałkami kolumn. Domyślnie lista materiałów sortuje się według daty przesłania pliku, tj. od najnowszego, do najstarszego.

| wyczyść filtry      |                |             |             |             |          |             |                        | wyszukaj Q               |
|---------------------|----------------|-------------|-------------|-------------|----------|-------------|------------------------|--------------------------|
| Pokaż 20 🔹 p        | ozycji         |             |             |             |          |             |                        |                          |
| ID materiału 📲      | Podgląd        | Producent 1 | Reklamoda 🕸 | Produkt 👘   | Tytuł ↓î | Długość 🛛 🕸 | przekazania 🐙          | Status 🕸                 |
| <u>893</u>          | s              | producent 1 | test        | <u>test</u> | q        | 8s 5r       | 2017-08-04<br>11:17:25 | Zarejestrowany<br>w SOBR |
| <u>548</u>          | <u> </u>       | producent 2 | test        | <u>test</u> | test     | 4s 24r      | 2017-07-25<br>15:28:09 | Format - OK              |
| Pozycje od 1 do 2 z | 2 łącznie      |             |             |             |          |             | Poprzednia             | 1 Następna               |
| © Copyright IFIRM   | IA SA (Power M | edia) 2017  |             |             |          | ı           | regulamin platformy    | > specyfikacje >         |

#### 5.2. Szczegóły materiałów

Klikając w odnośnik w kolumnie **ID materiału** lub **Produkt**, użytkownik może przejść do strony szczegółów wybranego materiału.

Użytkownik ma wgląd w podstawowe informacje o materiale i pliku, ma możliwość podglądu materiału, pobrania pliku oryginalnego (HR) lub pliku niskiej rozdzielczości (LR), podglądu metryczki oraz usunięcia materiału.

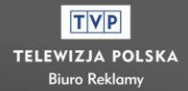

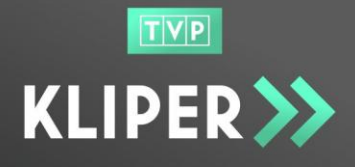

## 6. Raporty

### 6.1. Historia transferów

Po wejściu na stronę **historia transferów**, dostępną w górnym menu **raporty**, użytkownik ma dostęp do historii wszystkich przesłanych plików przez użytkowników zarejestrowanych w danej firmie – zarówno pracownik, jak i administrator firmy widzą wszystkie materiały.

Pokazywane są materiały opłacone oraz te znajdujące się w bieżących koszykach pracowników Firmy oraz plikami będącymi w trakcie przesyłania.

Użytkownik ma możliwość wyszukania lub filtrowania transferów według wybranych parametrów, a wyniki w tabeli można sortować wg oznaczonych strzałkami kolumn. Historia transferów sortuje się domyślnie według daty zakończenia przesłania pliku, tj. od najnowszego, do najstarszego, przy czym pliki będące w trakcie przesyłania są na końcu tabeli.

| TVP               |                  |                        |                       |                        |                        |                        |
|-------------------|------------------|------------------------|-----------------------|------------------------|------------------------|------------------------|
| KLIPE             | R ≫ 🛛 🛛          | koszyk > lista materia | łów > raporty > adi   | ministracja >          |                        | ± •                    |
| Paparty >> Hist   | toria Transfordu |                        |                       |                        |                        |                        |
| Raporty >> mis    | toria fransferow |                        |                       |                        |                        |                        |
| histori           | a transfe        | erów                   |                       |                        |                        |                        |
| Użytkownik        |                  | Nazwa pliku            |                       | Status                 |                        |                        |
|                   |                  |                        |                       |                        | ~                      |                        |
| Data rozpoczęci   | a [ob-bo]        | Date                   | a zakończenia [od-do] |                        | ÷                      |                        |
|                   |                  |                        |                       |                        |                        | _                      |
| wyczyść filtry    |                  |                        |                       |                        |                        | wyszukaj Q             |
| Pokaż 20 🔻        | pozycji          |                        |                       |                        |                        |                        |
| id<br>materiału 🕼 | Użvtkownik       | 1 Nazwa pliku          | Rozmiar całkowity     | Rozpoczeto             |                        | Status lî              |
| <u>893</u>        | Jan Nowak        | test-sd-8s5r.mxf       | 53,7 MB               | 2017-08-04             | 2017-08-04             | Zarejestrowany w SOBR  |
|                   |                  |                        |                       | 11:17:25               | 11:17:41               |                        |
| <u>869</u>        | Anna Kowalska    | test_3.mpg             | 335,7 KB              | 2017-08-04<br>08:26:59 | 2017-08-04<br>08:26:59 | automatycznie usunięty |

Klikając w odnośnik w kolumnie **ID materiału** w tabeli, użytkownik może wejść w szczegóły materiału – podobnie jak ze strony **lista materiałów**.

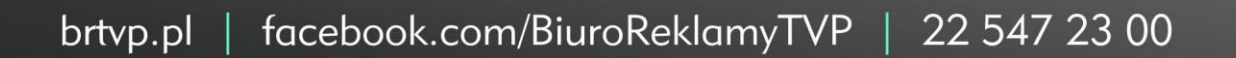

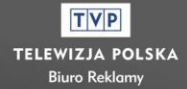

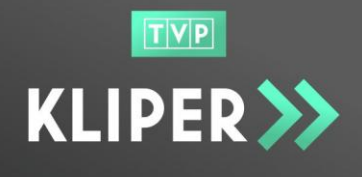

### 6.2. Szczegóły płatności

#### UWAGA! ta zakładka jest dostępna tylko dla użytkownika w roli Administratora firmy.

Po wejściu na stronę **szczegóły płatności**, dostępną w górnym menu **raporty**, użytkownik ma dostęp do historii wszystkich dokonanych płatności przez użytkowników zarejestrowanych w danej firmie.

Użytkownik ma możliwość wyszukania lub filtrowania płatności według wybranych parametrów, a wyniki w tabeli można sortować wg oznaczonych strzałkami kolumn. Domyślnie dane w tabeli sortowane są według daty zakończenia płatności, tj. od najnowszej, do najstarszej. Koszyki nieopłacone znajdują się na początku tabeli oraz nie mają wypełnionej kolumny z datą płatności.

| TVP                  |              |                         |                 |                 |            |       |            |                           |
|----------------------|--------------|-------------------------|-----------------|-----------------|------------|-------|------------|---------------------------|
| KLIPER >             | ka           | oszyk > 🛛 lista materia | łów > raporty > | administracja > |            |       |            | 🛓 admin-firmy@test.pl 🗸 🗸 |
|                      |              |                         |                 |                 |            |       |            |                           |
| Raporty >> Szczegóły | Płatności    |                         |                 |                 |            |       |            |                           |
| szczegóły            | / płatn      | ości                    |                 |                 |            |       |            |                           |
| Data [od-do]         |              | ID k                    | oszyka          | ID Faktury SAI  | P          |       | Reklamo    | dawca                     |
| ÷                    |              |                         |                 |                 |            |       |            |                           |
| wyczyść filtry       |              |                         |                 |                 |            |       |            | wyszukaj Q                |
| Pokaż 20 🗸 pozyc     | cji          |                         |                 |                 |            |       |            |                           |
|                      |              |                         |                 |                 | Mate       | riały |            |                           |
| Data ↓₹              | ID Koszyka 🔱 | ID faktury SAP 🕼        | Wartość netto 🔱 | ID Operatora 🕼  | ID         | Nazwa | Wartość ne | tto Reklamodawcy          |
| 2017-08-04 11:47:42  | <u>241</u>   | 10393854                | 1,00            | ВМ              | <u>893</u> | test  | 1,00       | test                      |
| 2017-08-04 08:25:19  | <u>240</u>   | 10172624                | 2,00            | ВМ              | <u>866</u> | test  | 2,00       | test                      |

Klikając w odnośnik w kolumnie **ID materiału** w tabeli, użytkownik zostaje przeniesiony na stronę szczegółów materiału – podobnie jak ze strony **lista materiałów**.

Klikając w odnośnik w kolumnie **ID Koszyka** w tabeli, użytkownik zostaje przeniesiony do koszyka powiązanego z daną płatnością, gdzie ma możliwość podglądu materiałów opłacanych w danym koszyku oraz jego ewentualnego opłacenia (jeżeli płatność za koszyk nie została jeszcze dokonana).

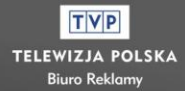

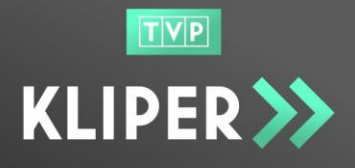

# 7. Administracja

### 7.1. Dostęp dla Pracownika

Użytkownik w roli Pracownika firmy ma w tej części dostęp jedynie do podglądu danych firmy z zastrzeżeniem, że wszystkie te dane są dla niego niemożliwe do edycji.

## 7.2. Dostęp dla Administratora firmy

### 7.2.1. Edycja danych firmy

Użytkownik może modyfikować następujące dane:

## 1. dane firmy:

- Pełna nazwa
- REGON
- VAT stawka VAT jest stała (23 %), ale możliwe jest zaznaczenie / odznaczenie checkbox'a "firma nie jest płatnikiem VATu"
- Adres firmy (ulica z lokalem, kod pocztowy, miejscowość)
- Kraj
- zgoda na e-faktury

## 2. dane do faktury:

- Adres (ulica z lokalem, kod pocztowy, miejscowość)
- Kraj

### 3. dane kontaktowe (faktura):

- imię
- nazwisko
- Adres e-mail
- Telefon

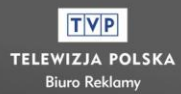

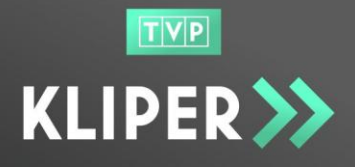

#### Uwaga!

- Jeśli zaznaczony zostanie checkbox Takie jak firmy w sekcji 'dane do faktury', to informacje wpisane w sekcji 'dane firmy' będą się generować na fakturach.
- Jeśli zaznaczony zostanie checkbox Takie jak użytkownika w sekcji 'dane kontaktowe (faktura)', to użytkownikiem, z którym będą się kontaktować pracownicy serwisu Kliper będzie główny Administrator Firmy, tj. osoba, która rejestrowała firmę w Serwisie.
- Zmiana NIP'u nie jest możliwa. Jeśli użytkownik potrzebuje jej dokonać, powinien się zwrócić do Administratora serwisu Kliper.
- W przypadku zmiany jednego ze wskazanych w niebieskiej ramce atrybutów (Nazwa firm, Adres firmy, Adres do faktur, VAT), konto firmowe zostanie zablokowane do czasu ponownej weryfikacji przez Administratora KLIPER. Po zakończeniu procesu weryfikacji, firma zostanie powiadomiona mailowo o jego wyniku i w przypadku pozytywnej weryfikacji konto firmy zostanie odblokowane.

By zapisać wprowadzone zmiany należy kliknąć przycisk Zaktualizuj dane.

### 7.2.2. Wnioski o usunięcie konta

Administrator ma możliwość odrzucania lub akceptowania wniosków o usunięcie konta założonego przez Pracownika.

Użytkownik może sortować wnioski znajdujące się na liście według różnych parametrów, a lista wniosków sortuje się domyślnie alfabetycznie po kolumnie e-mail.

| okaż 20 | ▼ pozycji    |                        |                         |           |                 |
|---------|--------------|------------------------|-------------------------|-----------|-----------------|
| E-mail  | μ            | Тур ↓↑                 | Data złożenia wniosku 斗 | Status ↓↑ | Akcje           |
|         | firma1@power | Usunięcie firmy        | 2017-06-22 08:49:41     | Odrzucony |                 |
|         | ksiegowy@po  | Usunięcie konta księgo | 2017-06-22 09:21:23     | Złożone   | akceptuj odrzuć |
|         | pracfirma1@p | Usunięcie firmy        | 2017-06-22 08:57:46     | Odrzucony |                 |

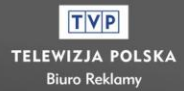

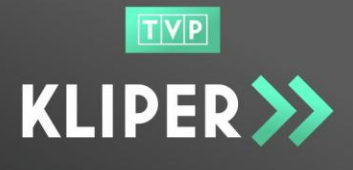

Aby zaakceptować wniosek, Administrator wybiera przycisk **Akceptuj**. Pojawia się okno z prośbą o potwierdzenie decyzji.

| ZAAKCEPTOWAĆ WNIOSEK?                                                               |                                           |
|-------------------------------------------------------------------------------------|-------------------------------------------|
| Akceptacja wniosku spowoduje trwałe<br>Czy na pewno chcesz zaakceptować v<br>konta? | e usunięcie konta.<br>vniosek o usunięcie |
| Za                                                                                  | akceptuj Anuluj                           |

Administrator ma również możliwość odrzucenia wniosku. W tym celu, przy wybranym wniosku, wybiera przycisk **Odrzuć**. Pojawia się okno z prośbą o potwierdzenie decyzji oraz miejscem na wpisanie powodu odrzucenia.

| ODRZUĆ WNIOSEK                 |        |        |
|--------------------------------|--------|--------|
| Wpisz powód odrzucenia wniosku |        |        |
| Powód odrzucenia               |        |        |
|                                | Odrzuć | Anuluj |

### 7.2.3. Konta użytkowników

#### 7.2.3.1. Opis strony

Administrator firmy ma dostęp do listy kont wszystkich pracowników należących do danej firmy.

Administrator firmy ma możliwość wyszukania lub filtrowania użytkowników według wybranych parametrów oraz sortowania wyników w tabeli. Domyślnie dane są sortowane alfabetycznie wg adresu e-mail.

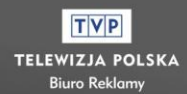

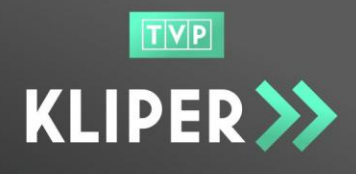

| konta użytk       | owników         |                        |          |                     | utwórz nowe konto        |
|-------------------|-----------------|------------------------|----------|---------------------|--------------------------|
| E-mail            | Da              | ata utworzenia [od-do] | <b>İ</b> | Imię lub Nazwisko   |                          |
| wyczyść filtry    |                 |                        |          | eks                 | sport csv 🗷 🛛 wyszukaj Q |
| Pokaż 20 🔻 pozycj | į               |                        |          |                     |                          |
| E-mail 🌲          | Imię i nazwisko | lî Grupa lî            | ID IT    | Data utworzenia 🛛 🕸 | Akcje                    |
| aaa@power         | aaa aaa         | Pracownik firmy        | 14       | 2017-06-06 13:25:32 | edytuj usuń odblokuj     |
| ee@power.c        | ee ee           | Właściciel firmy       | 13       | 2017-06-06 11:37:55 | edytuj                   |

Użytkownik ma możliwość eksportowania całej listy lub wybranych użytkowników do pliku CSV.

#### 7.2.3.2. Tworzenie kont użytkowników

Administrator ma możliwość tworzenia nowych kont użytkowników, z zastrzeżeniem, że liczba aktywnych użytkowników danej firmy nie może być większa niż 5.

| TVP                                                                            |                                                                                      |                                                                       |
|--------------------------------------------------------------------------------|--------------------------------------------------------------------------------------|-----------------------------------------------------------------------|
| KLIPER >>                                                                      | koszyk > lista materiałów > raporty > administracja                                  | > L admin-firmy@test.pl -                                             |
|                                                                                |                                                                                      |                                                                       |
| Administracja >> Konta Użytkownik                                              | ów >> Dane Użytkownika                                                               |                                                                       |
| dane użytkownik                                                                | a                                                                                    |                                                                       |
|                                                                                |                                                                                      |                                                                       |
| lmię*                                                                          | Adres email*                                                                         | Rola użytkownika                                                      |
|                                                                                |                                                                                      | Pracownik firmy                                                       |
| Nazwisko*                                                                      | Telefon*                                                                             |                                                                       |
| _                                                                              |                                                                                      |                                                                       |
| Wyrażam zgodę na przetwarzanie<br>iż zapoznałem/am się z treścią <b>Polity</b> | : podanych danych osobowych przez Telewizję Polską S.A. w<br><u>ki prywatności</u> * | celu realizacji usług dostępnych w serwisie. Jednocześnie oświadczam, |
| 🗌 Oświadczam, że podane dane są p                                              | arawidłowe*                                                                          |                                                                       |
| wstecz utwórz nowe konto                                                       |                                                                                      |                                                                       |

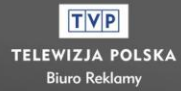

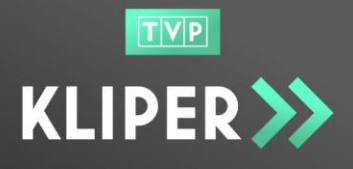

Po kliknięciu w przycisk **utwórz nowe konto** otwiera się strona z formularzem rejestracji z danymi użytkownika, które należy uzupełnić.

Użytkownik, aby utworzyć konto, musi zaznaczyć pole wyboru "Wyrażam zgodę na przetwarzanie podanych danych osobowych..." oraz oświadczenie o prawidłowości danych.

Po kliknięciu **utwórz nowe konto** na adres e-mail nowego użytkownika wysłana zostanie wiadomość potwierdzająca, że konto zostało utworzone wraz z jednorazowym linkiem do ustawienia hasła.

#### 7.2.3.3. Zarządzanie kontami użytkowników

Administrator firmy może dowolnie zarządzać kontami użytkowników. W tabeli wyników, w kolumnie **Akcje**, znajdują się przyciski:

- edytuj użytkownik może edytować dane pracownika,
- zablokuj / odblokuj właściciel może zablokować konto danego użytkownika lub odblokować, jeśli zostało zablokowane wcześniej,
- usuń Administrator firmy może usunąć konto pracownika.

#### 7.2.3.4. Zmiana uprawnień użytkowników

Administrator firmy może modyfikować uprawnienia użytkowników, poprzez zmianę roli użytkownika. Wybierając przycisk **edytuj** Administrator Firmy przechodzi do strony umożliwiającej edycję danych użytkownika, gdzie możliwa jest zmiana roli:

| ~ |
|---|
|   |
|   |
|   |
|   |
|   |

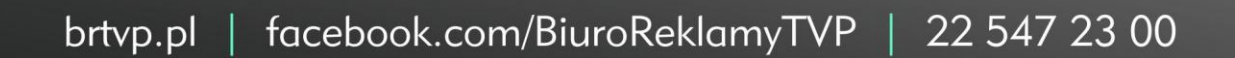

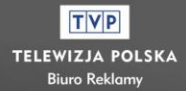

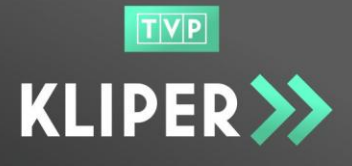

**Uwaga**: jeżeli zmieniana jest rola z 'Administratora Firmy' na 'Pracownika firmy' należy podać powód zmiany uprawnień.

| Rola użytkownika        |        |
|-------------------------|--------|
| Pracownik firmy         | $\sim$ |
| Powód zmiany uprawnień* |        |
|                         |        |
|                         |        |
|                         |        |
|                         |        |
|                         |        |
|                         | .11    |

#### 7.2.4. Producenci

#### 7.2.4.1. Opis strony

Administrator firmy ma dostęp do listy wszystkich producentów powiązanymi z materiałami zarejestrowanymi przez użytkowników jego firmy.

| KLIPER >>                     | koszyk > lista mate | eriałów > raporty > | administracja > |    |        | 👤 admin-firmy@ | @test.pl → |
|-------------------------------|---------------------|---------------------|-----------------|----|--------|----------------|------------|
| Administracja >> Producenci   |                     |                     |                 |    |        |                |            |
| producenci                    |                     |                     |                 |    |        |                | dodaj      |
|                               |                     |                     |                 |    |        |                |            |
| Pokaż 20 🔹 pozycji            |                     |                     |                 |    |        | Szukaj:        |            |
| Producent                     | 11                  | E-mail              |                 | 11 | Akcje  |                |            |
| producent 1                   |                     | producent1@test.pl  |                 |    | edytuj | usuń           |            |
| producent 2                   |                     | producent2@test.pl  |                 |    | edytuj | usuń           |            |
| producent 3                   |                     | producent3@test.pl  |                 |    | edytuj | usuń           |            |
| Pozycje od 1 do 3 z 3 łącznie |                     |                     |                 |    |        | Poprzednia 1   | Następna   |

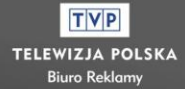

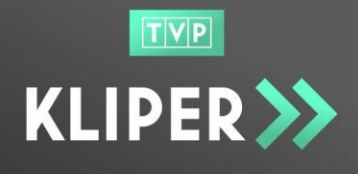

### 7.2.4.2. Zarządzanie listą producentów

Użytkownik może stworzyć konto nowego producenta poprzez kliknięcie przycisku **dodaj**.

Po pojawieniu się okna **Utwórz producenta** należy wpisać nazwę producenta, podać jego adres e-mail i kliknąć **dodaj producenta**.

| UTWÓRZ PRODUCENTA       |
|-------------------------|
| Producent*:             |
|                         |
| E-mail*:                |
|                         |
| dodaj producenta anuluj |

Użytkownik może edytować dane wybranego producenta klikając **edytuj** w kolumnie **Akcje**, w tabeli wyników.

Administrator firmy ma tez możliwość usunięcia wybranego producenta, ale tylko, jeśli nie jest on przypisany do żadnego materiału. W innym przypadku pojawi się okno z informacją o błędzie kasowania.

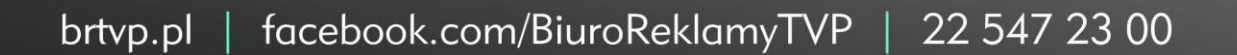

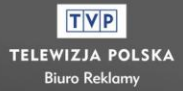